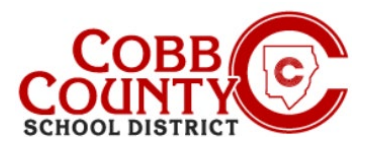

# Alterando o Nome do Proprietário de uma Conta Para o Adulto Que Matricula (Celular)

As informações da conta pessoal podem ser atualizadas na Eleyo a qualquer momento. Se alguém que não é o adulto inscrito que registrou, as informações do proprietário podem ser atualizadas para as informações de adulto registrando, permitindo que a conta continue a ser usada.

#### Passo #1:

Passo #2:

Passo #3:

família"

- No seu dispositivo móvel, abra um navegador de internet
- Digite a URL: https://cobbk12.ce.eleyo.com .
- Clique em "Entrar" no canto superior direito da tela
- Digite seu endereço de e-mail e senha na próxima tela para entrar. •

No canto superior esquerdo do Painel, clique no pequeno

No menu, clique em "Manage Your family" (Gerenciar sua

ícone de bússola no canto superior esquerdo da tela

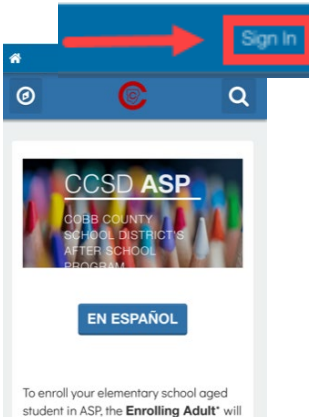

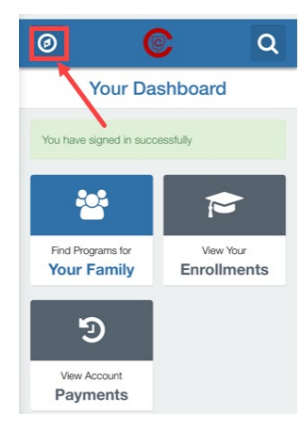

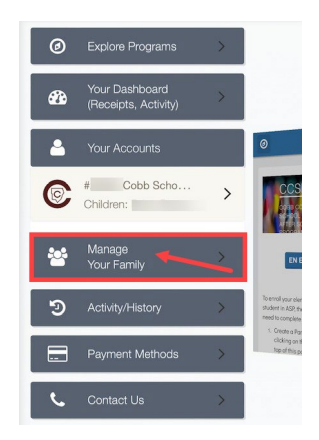

If you have any questions, please contact your school's ASP Director

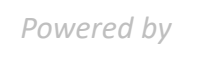

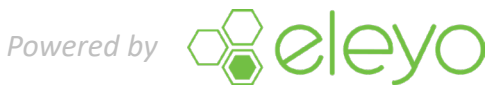

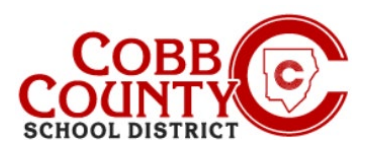

# Alterando o Nome do Proprietário de uma Conta Para o Adulto Que Matricula (Celular)

# Passo #4:

Vá abaixo e clique no botão verde para Editar a pessoa a ser atualizada

## Passo #5:

- As informações agora podem ser atualizadas inserindo as informações do adulto inscrito
- Vá abaixo até o Item #3 na tela: "Informações de contato" e atualize o endereço de e-mail para o endereço de e-mail do adulto inscrito
- Vá na parte inferior da tela e clique no botão azul para atualizar a pessoa

### Passo #7:

- Digite a nova senha 2 (duas) vezes e clique em "salvar senha"
- A conta agora é atualizada com o adulto inscrito como proprietário e nova senha.

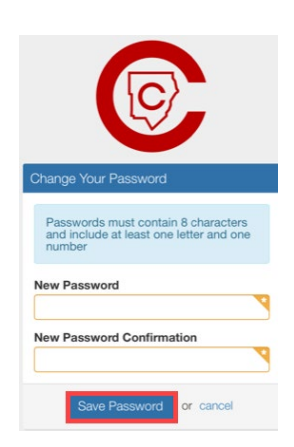

Editing

(3) Contact Info

Email Addresses Email Address

@comcast.ne

Update Pe

+ Add Another Email Address

irst Na

Birth Date **m** 

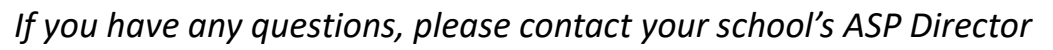

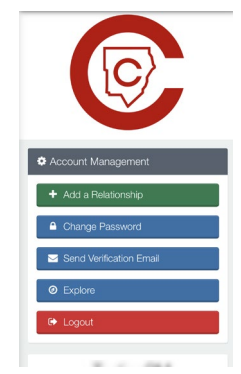

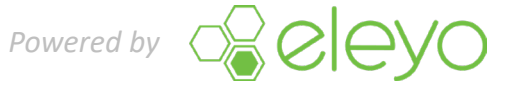